## BAB V

# HASIL ANALISIS DAN VISUALISASI

## 5.1 PRAPROSES DATA

Tahapan ini melakukan beberapa persiapan proses data dengan tujuan untuk mentransformasi data ke suatu format yang prosesnya lebih mudah dan efektif untuk dianalisis. Dalam tahap persiapan proses data penulis terlebih dahulu akan menyiapkan data transaksi yang akan diolah dan penulis akan melakukan seleksi data transaksi pada Minimarket Surya Jambi.

## 5.1.1 Data Transaksi

Data transaksi ini merupakan semua transaksi penjualan pada Minimarket Surya Jambi sebelum dilakukannya penyeleksian data. Adapun data tersebut dapat dilihat pada gambar 5.1 :

|      |          | - 140-           | 0                    |                            |                   |                    |                 |                        | C.I. Invest    |               | Sec. 10. 500            |
|------|----------|------------------|----------------------|----------------------------|-------------------|--------------------|-----------------|------------------------|----------------|---------------|-------------------------|
| Past | e<br>🍼 F | Format Painter B | т п -   Ш -   🐼      | * <mark>A</mark> *   = = = | 🚛 🏣 🔜 Merg        | ge & Center 👻 📆 👻  | % *             | ormatting * as Table * | Styles *       | Velete Format | ⊘ Clear ▼ Filter ▼ Sele |
|      | Clipbo   | ard 🕞            | Font                 | G                          | Alignment         | G N                | lumber G        | Styles                 |                | Cells         | Editing                 |
|      | D        | 9 👻 (e           | <i>f</i> ∗ KOPI AA B | UNGKUS                     |                   |                    |                 |                        |                |               |                         |
|      | A        | В                | с                    | D                          | E                 | F                  | G               | н                      | I.             | J             | K                       |
| 1    | NO       | KODE TRANSAKSI   | ITEM 1               | ITEM 2                     | ITEM 3            | ITEM 4             | ITEM 5          | ITEM 6                 | ITEM 7         | ITEM 8        | ITEM 9                  |
| 2    | 1        | S11810240000105  | SGM                  | POP ICE                    |                   |                    |                 |                        |                |               |                         |
| 3    | 2        | S11810240000153  | MINYAK SAYUR 1KG     | SAOS CABE                  | MIE SUKSES ISI 2  | H&S ANTI DANDRUFF  |                 |                        |                |               |                         |
| 4    | 3        | S11810240000174  | ARTHESS              | ROTI TAWAR                 | PONDAN ICE CREAM  | DANCOW FULLCREAM   | ARTHESS BTL     |                        |                |               |                         |
| 5    | 4        | S11810240000177  | BERAS KING           | BEAR BRAND                 | DUNHILL           |                    |                 |                        |                |               |                         |
| 6    | 5        | S11810240000234  | BERAS TOPI KOKI 20KG |                            |                   |                    |                 |                        |                |               |                         |
| 7    | 6        | S11810240000248  | SOHUN UDANG          | BIHUN WALET                | KECAP ASIN SASA   | GULA 1KG           | JOLLY 45G       | SINGAPURA TOOTH        |                |               |                         |
| 8    | 7        | S11810240000252  | MINYAK SAYUR 1KG     | GULA 1KG                   | TEPUNG SIMPUL 1KG |                    |                 |                        |                |               |                         |
| 9    | 8        | S11810240000255  | GULA 1KG             | KOPI AA BUNGKUS            | AQUA AIR MINERAL  |                    |                 |                        |                |               |                         |
| 10   | 9        | S11810240000270  | GULA 1KG             |                            | Ÿ                 |                    |                 |                        |                |               |                         |
| 11   | 10       | S11810240000282  | INDOMILK COKLAT      | FRISIAN FLAG               | INDOMILK STRAW    | SAGU               | GULA PIRANG 1KG | ABON SAPI              | TELUR 1 PIRING | PEPSODENT     |                         |
| 12   | 11       | S11810240000295  | KECAP SEDAP          | INDOMIE                    |                   |                    |                 |                        |                |               |                         |
| 13   | 12       | S11810240000302  | BERAS ANGGUR 10 KG   |                            |                   |                    |                 |                        |                |               |                         |
| 14   | 13       | S11810240000302  | BERAS ANGGUR 10 KG   |                            |                   |                    |                 |                        |                |               |                         |
| 15   | 14       | S11810240000307  | FREASTEA             | LARUTAN CAP KAKI 3         | INDOMIE           |                    |                 |                        |                |               |                         |
| 16   | 15       | S11810240000316  | INDOMIE              |                            |                   |                    |                 |                        |                |               |                         |
| 17   | 16       | S11810240000319  | BERAS TOPI KOKI      |                            |                   |                    |                 |                        |                |               |                         |
| 18   | 17       | S11810240000328  | TORABIKA             | INDOMILK                   | GARUDA KACANG     | MAX TEA            | KOPI AAA        | POP MIE                | TELUR ASIN     |               |                         |
| 19   | 18       | S11810240000332  | MIE SUKSES           | SARIMI                     |                   |                    |                 |                        |                |               |                         |
| 20   | 19       | S11810240000336  | BERAS KING 5KG       |                            |                   |                    |                 |                        |                |               |                         |
| 21   | 20       | S11810240000340  | MARJAN MELON         | GULA PIRANG 1KG            | ABC SIRUP         | DAIRY CHAMP        | CALPICO         | SEDOTAN RASA           |                |               |                         |
| 22   | 21       | S11810240000345  | DOWNY                | RINSO                      | MARSHMALLOW       | SAMBAL ABC         | BISKUIT         | INDOMIE                | PADDLE POP     | TELUR         |                         |
| 23   | 22       | S11810240000347  | KING PREMIUM         | MASAKO AYAM                |                   |                    |                 |                        |                |               |                         |
| 24   | 23       | S11810240000379  | SARI BISKUIT         | GOOD TIME                  | SARIMI            | MIE SUKSES         | INDOMIE         |                        |                |               |                         |
| 25   | 24       | S11810240000398  | INDOMIE              | MIE ABC                    |                   |                    |                 |                        |                |               |                         |
| 26   | 25       | S11810240000405  | MINYAK SAYUR 1KG     | MIE SUKSES ISI 2           | KECAP KEPITING    | SAMBAL LOMBOK      | PEPSODENT       |                        |                |               |                         |
| 27   | 26       | S11810240000424  | ROKOK GUDANG GARAM   | INDOMIE                    | CUKA MAKAN        | SUPER BIHUN        |                 |                        |                |               |                         |
| 28   | 27       | S11810240000425  | INDOMIE              | SPIX MIE                   | LAYS RUMPUT LAUT  | ROKOK GUDANG GARAN | CHOKI CHOKI     | TEH SOSRO              | TELUR          |               |                         |
| 29   | 28       | S11810240000430  | BERAS PATIN          | MARLBORO                   | SARIMI            | TANGO COKLAT       | TORABIKA        | YAKULT                 | AQUA           |               |                         |
| 30   | 29       | S11810240000446  | PRENAGEN MOMMY       | INDOMIE                    | ULTRAMILK CHO     | BONEETO CHOCO      |                 |                        |                |               |                         |
| 31   | 30       | S11810240000454  | SGM EKSPLOR          |                            |                   |                    |                 |                        |                |               |                         |
| 32   | 31       | S11810240000456  | INDOMIE              | BISKUAT ENERGI             |                   |                    |                 |                        |                |               |                         |
| 22   | 20       | 011010340000450  | SCM.                 | DOKOK ASDDO                |                   |                    |                 |                        |                |               |                         |

Gambar 5.1 Data Transaksi Penjualan

Dari gambar 5.1 menampilkan tentang data mentah transaksi penjualan pada Minimarket Surya Jambi selama bulan Oktober, November dan Desember.

## 5.1.2 Seleksi Data Transaksi

Seleksi data transaksi ini merupakan proses penyeleksian data dengan memfokuskan pada 38 kategori item, yaitu susu, minuman, minyak sayur, bumbu, mie, shampoo, roti, ice cream, beras, rokok, gula, tisu, sikat gigi, tepung, kopi, abon, telur, pasta gigi, snack, tehh, sirup, sabun, pembalut, obat nyamuk, obat, kertas nasi, bedak, makanan ringan, keju, pembersih dapur, popok, margarin, parfum/lulur, agar, kerupuk, batre abc, minyak kayu putih dan permen. Adapun data tersebut dapat dilihat pada gambar 5.2 :

|      | F   | 6 •             | fr             |             |             |             |             |             |             |             |             |
|------|-----|-----------------|----------------|-------------|-------------|-------------|-------------|-------------|-------------|-------------|-------------|
|      |     | . (             |                |             |             |             |             |             |             |             |             |
|      |     |                 |                |             |             |             |             |             |             |             |             |
|      | •   | P               | 6              | D           | -           | r.          | C           | н           |             |             | V           |
| 1    | NO  | KODE TRANSAKSI  | NAMA ITEM 1    | NAMA ITEM 2 | NAMA ITEM 3 | NAMA ITEM 4 | NAMA ITEM 5 | NAMA ITEM 6 | NAMA ITEM 7 | NAMA ITEM 8 | NAMA ITEM 9 |
| 2    | 1   | S11810240000105 | SUSU           | MINUMAN     |             |             |             |             |             |             |             |
| 3    | 2   | S11810240000153 | MINYAK SAYUR   | BUMBU       | MIE         | SHAMPOO     |             |             |             |             |             |
| 4    | 3   | S11810240000174 | MINUMAN        | ROTI        | ICE CREAM   | SUSU        | MINUMAN     |             |             |             |             |
| 5    | 4   | S11810240000177 | BERAS          | SUSU        | ROKOK       |             |             |             |             |             |             |
| 6    | 5   | S11810240000234 | BERAS          |             | Ì           | i           |             |             |             |             |             |
| 7    | 6   | S11810240000248 | MIE            | MIE         | BUMBU       | GULA        | TISU        | SIKAT GIGI  |             |             |             |
| 8    | 7   | S11810240000252 | MINYAK SAYUR   | GULA        | TEPUNG      |             |             |             |             |             |             |
| 9    | 8   | S11810240000255 | GULA           | KOPI        | MINUMAN     |             |             |             |             |             |             |
| 10   | 9   | S11810240000270 | GULA           |             |             |             |             |             |             |             |             |
| 11   | 10  | S11810240000282 | SUSU           | SUSU        | SUSU        | TEPUNG      | GULA        | ABON        | TELUR       | PASTA GIGI  |             |
| 12   | 11  | S11810240000295 | BUMBU          | MIE         |             |             |             |             |             |             |             |
| 13   | 12  | S11810240000302 | BERAS          |             |             |             |             |             |             |             |             |
| 14   | 13  | S11810240000302 | BERAS          |             |             |             |             |             |             |             |             |
| 15   | 14  | S11810240000307 | MINUMAN        | MINUMAN     | MIE         |             |             |             |             |             |             |
| 16   | 15  | S11810240000316 | MIE            |             |             |             |             |             |             |             |             |
| 17   | 16  | S11810240000319 | BERAS          |             |             |             |             |             |             |             |             |
| 18   | 17  | S11810240000328 | KOPI           | SUSU        | SNACK       | TEHH        | KOPI        | MIE         | TELUR       |             |             |
| 19   | 18  | S11810240000332 | MIE            | MIE         |             |             |             |             |             |             |             |
| 20   | 19  | S11810240000336 | BERAS          |             |             |             |             |             |             |             |             |
| 21   | 20  | S11810240000340 | SIRUP          | GULA        | SIRUP       | SUSU        | MINUMAN     | MINUMAN     |             |             |             |
| 22   | 21  | S11810240000345 | SABUN          | SABUN       | SNACK       | BUMBU       | ROTI        | MIE         | ICE CREAM   | TELUR       |             |
| 23   | 22  | S11810240000347 | BERAS          | BUMBU       |             |             |             |             |             |             |             |
| 24   | 23  | S11810240000379 | ROTI           | ROTI        | MIE         | MIE         | MIE         |             |             |             |             |
| 25   | 24  | S11810240000398 | MIE            | MIE         |             |             |             |             |             |             |             |
| 26   | 25  | S11810240000405 | MINYAK SAYUR   | MIE         | BUMBU       | BUMBU       | PASTA GIGI  |             |             |             |             |
| 27   | 26  | S11810240000424 | ROKOK          | MIE         | BUMBU       | MIE         |             |             |             |             |             |
| 28   | 27  | S11810240000425 | MIE            | SNACK       | SNACK       | ROKOK       | SNACK       | MINUMAN     | TELUR       |             |             |
| 29   | 28  | S11810240000430 | BERAS          | ROKOK       | MIE         | ROTI        | KOPI        | MINUMAN     | MINUMAN     |             |             |
| 30   | 29  | S11810240000446 | SUSU           | MIE         | SUSU        | SUSU        |             |             |             |             |             |
| 14 4 | ► ► | Sheet1 Sheet2   | / Sheet3 / 💱 / |             |             |             |             |             |             |             |             |
| Den  | du  |                 |                |             |             |             |             |             |             |             |             |

#### Gambar 5.2 Seleksi Data Transaksi

Dari gambar 5.2 menampilkan tentang data transaksi penjualan pada Minimarket Surya Jambi yang telah diseleksi oleh penulis.

## 5.2 PELABELAN DATA WEKA

Pada tahapan ini dilakukan pelabelan data pada data yang telah diseleksi di WEKA. Adapun data tersebut dapat dilihat pada gambar 5.3 :

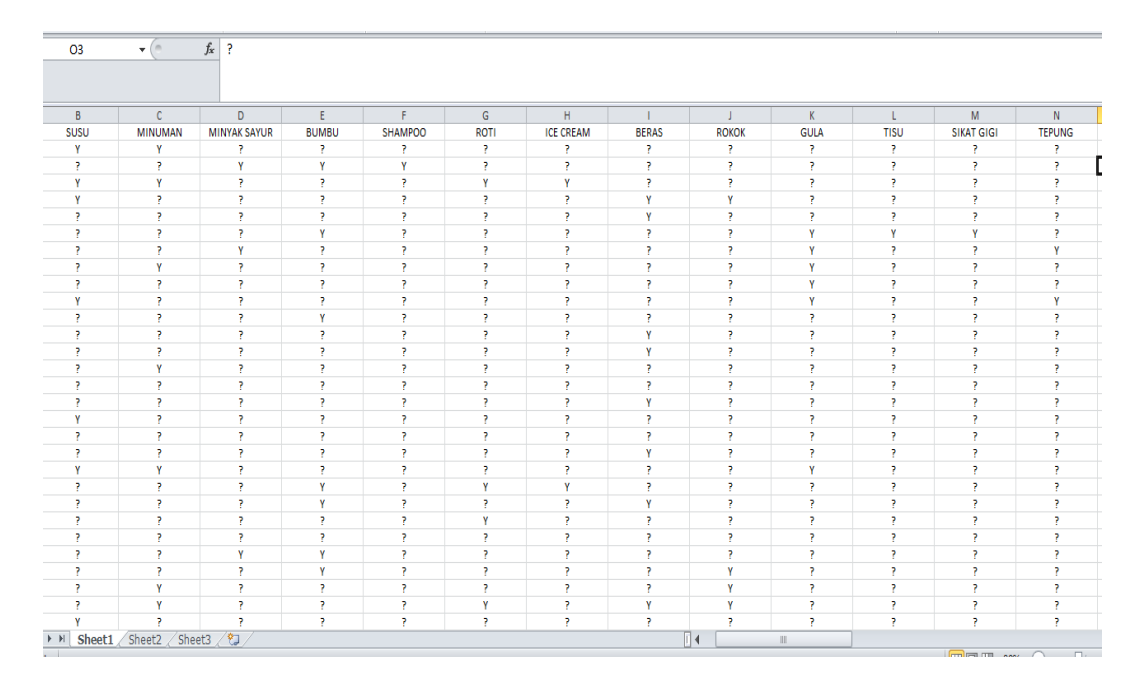

Gambar 5.3 Pelabelan Data Weka

Dari gambar 5.3, terdapat 38 attribut yang merupakan nama item yang telah dikategorikan. Terdapat 2 label yaitu true (Y) dan false (?). True (Y) jika nama item tersebut terdapat pada transaksi dan false (?) jika nama item tersebut tidak terdapat pada transaksi.

### 5.2.1 Konversi Hasil Pelabelan Data

Hasil dari pelabelan data tersebut, kemudian dipindahkan ke notepad dengan format.arff. Adapun bentuk data tersebut dapat dilihat pada gambar 5.4 :

| @attribute SIRUP {Y}                                                                                                    |
|----------------------------------------------------------------------------------------------------|
| @attribute SABUN {Y}                                                                                                    |
| @attribute PEMBALUT {Y}                                                                                                    |
| @attribute 'OBAT NYAMUK' {Y}                                                                                                    |
| @attribute OBAT {Y}                                                                                                    |
| @attribute 'KERTAS NASI' {Y}                                                                                                    |
| @attribute BEDAK {Y}                                                                                                    |
| @attribute 'MAKANAN RINGAN' {Y}                                                                                                    |
| @attribute KEJU {Y}                                                                                                    |
| @attribute 'PEMBERSIH DAPUR' {Y}                                                                                                    |
| @attribute POPOK {Y}                                                                                                    |
| @attribute MARGARIN {Y}                                                                                                    |
| @attribute PARFUM/LULUR {Y}                                                                                                    |
| @attribute AGAR {Y}                                                                                                    |
| @attribute KERUPUK {Y}                                                                                                    |
| @attribute 'BATRE ABC' {Y}                                                                                                    |
| @attribute 'MINYAK KAYU PUTIH' {Y}                                                                                                    |
| @attribute PERMEN {Y}                                                                                                    |
|                                                                                                    |
|                                                                                                    |
| @data?                                                                                                    |
| [jdata?<br>Y,Y,?;?;?;?;?;?;?;?;?;?;?;?;?;?;?;?;?;?;                                                                                                    |
| ∦data?<br>Yy/5,2,2,2,2,2,2,2,2,2,2,2,2,2,2,2,2,2,2,2                                                                                                    |
| pdata?<br>Y, Y, 5, 2, 5, 2, 5, 2, 5, 2, 5, 2, 5, 2, 5, 2, 5, 2, 2, 2, 2, 3, 2, 3, 2, 3, 2, 5, 2, 5, 2, 5, 2, 2, 2, 2, 2, 2<br>Y, 2, 2, Y, Y, Y, 2, 2, 3, 3, 2, 3, 2, 2, 2, 2, 2, 2, 2, 2, 2, 3, 3, 3, 2, 3, 2, 2, 2, 2, 2, 2, 2, 2, 2, 2, 2, 2<br>- Y, Y, 2, 2, 2, Y, Y, 2, 2, 2, 3, 2, 3, 2, 2, 2, 2, 2, 2, 2, 2, 2, 2, 2, 2, 3, 2, 2, 2, 2, 2, 2, 2, 2, 2, 2, 2, 2, 2,                                                                                                    |
| [eduta?<br>Yy,Yy,Zy,Zy,Zy,Zy,Zy,Zy,Zy,Zy,Zy,Zy,Zy,Zy,Zy                                                                                                    |
| [pdata?<br>Y, Y, 5, 2, 5, 2, 3, 2, 3, 2, 3, 2, 3, 2, 3, 2, 5, 2, 2, 2, 2, 2, 2, 3, 2, 3, 2, 3, 2, 3, 2, 3, 2, 2, 2, 2, 2, 2, 2, 2, 2, 2, 2, 2, 2,                                                                                                    |
| pdata?<br>Y, Y, Z, Z, Z, Z, Z, Z, Z, Z, Z, Z, Z, Z, Z,                                                                                                    |
| induta?<br>Y, Y, 5, 2, 2, 2, 2, 2, 2, 3, 2, 2, 2, 3, 2, 2, 3, 2, 5, 2, 2, 2, 2, 2, 2, 3, 2, 3, 2, 3, 2, 3, 2, 3, 2, 2, 2, 2, 2, 2, 2, 2, 2, 2, 2, 2, 2,                                                                                                    |
| [pdata?<br>Y, Y, 5, 2, 5, 2, 5, 2, 5, 2, 5, 2, 5, 2, 5, 2, 5, 2, 5, 2, 5, 2, 5, 2, 5, 2, 5, 2, 5, 2, 5, 2, 5, 2, 5, 2, 5, 2, 5, 2, 5, 2, 2, 2, 2, 2, 2, 2, 2, 2, 2, 2, 2, 2,                                                                                                    |
| ipdata?<br>Yu, Ya, Za, Za, Za, Za, Za, Za, Za, Za, Za, Z                                                                                                    |
| <pre>[data?<br/>Y, Y, 5, 2, 5, 3, 2, 5, 2, 5,</pre> |
| pdata?<br>Y, Y, S, Z, S, Z, S, Z, S, Z, S, Z, S, Z, S, Z, Z, Z, Z, Z, Z, Z, Z, Z, Z, Z, Z, Z,                                                                                                    |
| jedata?<br>Y, Y, 5, 2, 5, 2, 3, 2, 3, 2, 3, 2, 3, 2, 3, 2, 5, 2, 5, 2, 2, 2, 2, 3, 2, 3, 3, 3, 3, 3, 3, 3, 3, 3, 3, 3, 3, 3,                                                                                                    |
| <pre>[data?<br/>Y, Y, 5, 2, 3, 2, 3, 2, 3, 2, 3, 2, 3, 2, 3, 3, 5, 2, 3, 2, 3, 2, 3, 2, 3, 2, 3, 3, 3, 3, 3, 3, 3, 3, 3, 3, 3, 3, 3,</pre>                                                                                                    |
| indute?<br>Y, Y, 5, 2, 2, 2, 2, 2, 2, 2, 3, 2, 2, 1, 2, 2, 3, 2, 5, 2, 2, 2, 2, 2, 3, 2, 3, 2, 3, 2, 3, 2, 3, 2, 2, 2, 2, 2, 2, 2, 2, 2, 2, 2, 2, 2,                                                                                                    |
| <pre>[data?<br/>Y, Y, 5, 2, 3, 3, 2, 3, 2, 3, 2, 3, 2, 3, 3, 5, 5, 2, 5, 2, 3, 2, 3, 3, 2, 3, 3, 2, 3, 3, 2, 3, 3, 3, 3, 3, 3, 3, 3, 3, 3, 3, 3, 3,</pre>                                                                                                    |
| indute?<br>Y, Y, 5, 2, 2, 2, 2, 2, 2, 3, 2, 2, 1, 2, 2, 1, 2, 2, 1, 2, 2, 2, 2, 2, 2, 2, 3, 2, 1, 2, 2, 1, 2, 2, 1, 2, 2, 2, 2, 2, 2, 2, 2, 2, 2, 2, 2, 2,                                                                                                    |

#### Gambar 5.4 Konversi Hasil Pelabelan Data

Dari gambar 5.4 menampilkan tentang hasil konversi pelabelan data dari data transaksi penjualan Minimarket Surya Jambi.

# 5.3 HASIL VISUALISASI DATA SETIAP ATTRIBUT DENGAN MENGGUNAKAN WEKA

Tahapan ini menampilkan hasil visualisasi data setiap atribut dengan menggunakan *tools* WEKA. Hasil visualisasi data tersebut yaitu :

## 5.3.1 Hasil Visualisasi Attribut

1. Visualisasi Attribut Mie

Bentuk visualisasi attribut mie dengan menggunakan tools WEKA, dapat dilihat pada gambar 5.5 :

i

| Weka Explorer Preprocess Classify Cluster Associate Select attributes Visualize                                                                                                    |                                       |                                 |                        | - 0 ×                           |
|----------------------------------------------------------------------------------------------------|---------------------------------------|---------------------------------|------------------------|---------------------------------|
| Open file Open URL Open DB                                                                                                    | Gener                                 | ate Uni                         | do Edit                |                                 |
| Choose None                                                                                                    |                                       |                                 |                        | Apply Stop                      |
| Current relation                                                                                                    |                                       | Selected attribute              |                        |                                 |
| Relation: DATA WEKA BAB 5<br>Instances: 751                                                                                                    | Attributes: 38<br>Sum of weights: 751 | Name: MIE<br>Missing: 477 (64%) | Distinct: 1            | Type: Nominal<br>Unique: 0 (0%) |
| Attributes                                                                                                    |                                       | No. Label                       | Count                  | Weight                          |
|                                                                                                    |                                       | 1 Y                             | 274                    | 274.0                           |
| All         None         Invert           No.         Name         Invert           2         SUSU         3           3         MIN/MA SAVIR         4           4         MIN/MA SAVIR         5           5         BUBU         6           6         SHAMPOO         7           7         ROTI         8           8         IEE RAS           9         IEE RAS           10         SIKAT GIGI           11         SIKAT GIGI           15         KOPI           16         TED INS           15         KOPI           16         TED INS           17         TELLIN | Patern                                | Ctass: MIE (Nom)                |                        |                                 |
|                                                                                                    |                                       |                                 |                        |                                 |
| Status<br>OK                                                                                                    |                                       |                                 |                        | Log 🛷 X0                        |
| I C E 💉 📄 色 🧕 🖬 🖻 🖻 🖉 🛛                                                                                                    | 2 📖 🕅                                 |                                 | e <sup>e</sup> 🥃 🍃 🛸 🚮 | 😫 🔥 🛱 🛥 🍘 🌈 🕼 📖 ENG 14.28       |

# Gambar 5.5 Visualisasi Attribut Mie

Pada Gambar 5.5 adalah visualisasi dari Attribut Mie. Diketahui bahwa dari 750 transaksi terdapat missing data sebanyak 477 atau 64%. Maka dapat dijelaskan bahwa jumlah mie adalah 274.

2. Visualisasi Attribut Susu

Bentuk visualisasi attribut susu dengan menggunakan tools WEKA, dapat dilihat pada gambar 5.6 :

| 💙 Weka E       | xplorer                        |                                      |           |                                       |                   |                   |                             |                            |                                 | -     | o ×           |
|----------------|--------------------------------|--------------------------------------|-----------|---------------------------------------|-------------------|-------------------|-----------------------------|----------------------------|---------------------------------|-------|---------------|
| Preproc        | ess Classify Clu               | ster 🕺 Associate 🎽 Select attributes | Visualize |                                       |                   |                   |                             |                            |                                 |       |               |
|                | Open file                      | Open URL                             | Open DB   | Gen                                   | erate             |                   | Undo                        | Edit                       |                                 | Save  |               |
| Filter         |                                |                                      |           |                                       |                   |                   |                             |                            |                                 |       |               |
| Choo           | e None                         |                                      |           |                                       |                   |                   |                             |                            |                                 | Apply | Stop          |
| Current r      | ation                          |                                      |           |                                       | Selected at       | tribute           |                             |                            |                                 |       |               |
| Rela<br>Instan | ion: DATA WEKA BAB<br>ses: 751 | 35                                   |           | Attributes: 38<br>Sum of weights: 751 | Name:<br>Missing: | SUSU<br>503 (67%) | Distir                      | ict: 1                     | Type: Nominal<br>Unique: 0 (0%) |       |               |
| Attributes     |                                |                                      |           |                                       | No.               | Label             | Co                          | unt                        | Weight                          |       |               |
|                |                                |                                      |           |                                       | 1                 | Y                 | 24                          | 8                          | 248.0                           |       |               |
|                | All                            | None                                 | Invert    | Pattern                               |                   |                   |                             |                            |                                 |       |               |
| No.            | Name                           |                                      |           |                                       |                   |                   |                             |                            |                                 |       |               |
| _              | 1 🗌 MIE                        |                                      |           | *                                     |                   |                   |                             |                            |                                 |       |               |
|                |                                |                                      |           |                                       |                   |                   |                             |                            |                                 |       |               |
|                | 4 MINYAK SAYU                  | B                                    |           |                                       |                   |                   |                             |                            |                                 |       |               |
|                | 5 🔲 BUMBU                      |                                      |           |                                       |                   |                   |                             |                            |                                 |       |               |
|                | 6 SHAMPOO                      |                                      |           |                                       | Class: SUS        | U (Nom)           |                             |                            |                                 | •     | Visualize All |
|                | 7 ROTI                         |                                      |           |                                       |                   |                   |                             |                            |                                 |       |               |
|                | 9 BERAS                        |                                      |           |                                       | The chose         | n attribute will  | l also be used as the class | attribute when a filter is | applied.                        |       |               |
|                |                                |                                      |           |                                       |                   | 40                |                             |                            |                                 |       |               |
|                | I1 🔲 GULA                      |                                      |           |                                       |                   |                   |                             |                            |                                 |       |               |
|                | I2 🔲 TISU                      |                                      |           |                                       |                   |                   |                             |                            |                                 |       |               |
|                | 13 📃 SIKAT GIGI                |                                      |           |                                       |                   |                   |                             |                            |                                 |       |               |
|                | 14 TEPUNG                      |                                      |           |                                       |                   |                   |                             |                            |                                 |       |               |
|                |                                |                                      |           |                                       |                   |                   |                             |                            |                                 |       |               |
|                | ABON                           |                                      |           | Y                                     |                   |                   |                             |                            |                                 |       |               |
|                |                                |                                      |           |                                       |                   |                   |                             |                            |                                 |       |               |
|                |                                | Remove                               |           |                                       |                   |                   |                             |                            |                                 |       |               |
|                |                                |                                      |           |                                       |                   |                   |                             |                            |                                 |       |               |
| Status         |                                |                                      |           |                                       |                   |                   |                             |                            |                                 |       | -             |
| ок             |                                |                                      |           |                                       |                   |                   |                             |                            |                                 | Log   | ×0            |
| <u>م</u>       | Hi 💉 🕞                         | 2 0 0 1                              | Pa 🔽 🚫 🕅  | 😧 📖 🖾                                 |                   |                   | rf 🔤 1                      | - 🗢 📰 🚜 🎕 😆                | 🔺 🗓 🛥 📾 🎪 🕯                     | )     | ENG 14.41     |

Gambar 5.6 Visualisasi Attribut Susu

Pada Gambar 5.6 adalah visualisasi dari Attribut Susu. Diketahui bahwa dari 750 transaksi terdapat missing data sebanyak 503 atau 67%. Maka dapat dijelaskan bahwa jumlah Susu adalah 248.

### 3. Visualisasi Attribut Minuman

Bentuk visualisasi attribut Minuman dengan menggunakan tools WEKA, dapat dilihat pada gambar 5.7 :

| 😮 Weka Explorer                                                                                                    |                                       |                                     |               | -                               | o ×            |
|----------------------------------------------------------------------------------------------------|---------------------------------------|-------------------------------------|---------------|---------------------------------|----------------|
| Preprocess Classify Cluster Associate Select attributes Visualize                                                                                                    |                                       |                                     |               |                                 |                |
| Open file Open URL Open                                                                                                    | n DB Gener                            | ate Und                             | io Edi        | .t Sav                          | a              |
| Filter                                                                                                    |                                       |                                     |               |                                 |                |
| Choose None                                                                                                    |                                       |                                     |               | App                             | stop           |
| Current relation                                                                                                    |                                       | Selected attribute                  |               |                                 |                |
| Relation: DATA WEKA BAB 5<br>Instances: 751                                                                                                    | Attributes: 38<br>Sum of weights: 751 | Name: MINUMAN<br>Missing: 632 (84%) | Distinct: 1   | Type: Nominal<br>Unique: 0 (0%) |                |
| Attributes                                                                                                    |                                       | No. Label                           | Count         | Weight                          |                |
|                                                                                                    |                                       | 1 Y                                 | 119           | 119.0                           |                |
| No.         Name           1         ME           2         SUSU           3         MINVAK SAVUR           4         MINVAK SAVUR           5         BUMBU           6         SH4MPOO           7         ROT           8         ICERS           9         RCKK           11         GULA           12         TSU           13         SIKAT GIGI           14         TEPUNG           15         KOPI           16         ABON           17         TAUR | 4                                     | Class: MINUMAN (Nom)                |               |                                 | ) Visualize Al |
|                                                                                                    |                                       |                                     |               |                                 |                |
| Status                                                                                                    |                                       |                                     |               |                                 | 7              |
| ок                                                                                                    |                                       |                                     |               | Log                             | - ×            |
| 🗄 2 🛱 🚿 🚍 🤮 🧿 🌒 🖻 🗵 🔘                                                                                                    | 🔟 🥥 📖 🔯                               |                                     | eft 🔤 🍉 💶 🖧 🕯 | t 😫 🔺 🖡 🛋 🖬 🦽 🕼 🗄               | ENG 14.4       |

#### Gambar 5.7 Visualisasi Attribut Minuman

Pada Gambar 5.7 adalah visualisasi dari Attribut Minuman. Diketahui bahwa dari 750 transaksi terdapat missing data sebanyak 632 atau 84%. Maka dapat dijelaskan bahwa jumlah Minuman adalah 119.

4. Visualisasi Attribut Minyak Sayur

Bentuk visualisasi attribut Minyak Sayur dengan menggunakan tools WEKA, dapat dilihat pada gambar 5.8 :

| Preprocess Classify Cluster Associate Select attributes Visualize |                                       |                                          |            |                                 |
|-------------------------------------------------------------------|---------------------------------------|------------------------------------------|------------|---------------------------------|
| Open file Open URL                                                | Open DB Gene                          | undo                                     | Ed         | it Save                         |
| ilter                                                             |                                       |                                          |            |                                 |
| Choose None                                                       |                                       |                                          |            | Apply Stop                      |
| urrent relation                                                   |                                       | Selected attribute                       |            |                                 |
| Relation: DATA WEKA BAB 5<br>Instances: 751                       | Attributes: 38<br>Sum of weights: 751 | Name: MINYAK SAYUR<br>Missing: 580 (77%) | Distinct 1 | Type: Nominal<br>Unique: 0 (0%) |
| ttributes                                                         |                                       | No. Label                                | Count      | Weight                          |
|                                                                   | ]                                     | 1 Y                                      | 171        | 171.0                           |
| All None Invert                                                   | Pattern                               |                                          |            |                                 |
|                                                                   |                                       |                                          |            |                                 |
| No. Name                                                          |                                       |                                          |            |                                 |
| 2 SUSU                                                            | -                                     |                                          |            |                                 |
| 3 MINUMAN                                                         |                                       |                                          |            |                                 |
| 4 MINYAK SAYUR                                                    |                                       |                                          |            |                                 |
| 6 SHAMPOO                                                         |                                       | Class: MINVAK SAVUR (Nom)                |            | Visualite                       |
| 7 🔲 ROTI                                                          |                                       |                                          |            | . Housinge                      |
| 8 ICE CREAM                                                       | F                                     |                                          |            |                                 |
|                                                                   |                                       | 171                                      |            |                                 |
| 11 - GULA                                                         |                                       |                                          |            |                                 |
| 12 🔲 TISU                                                         |                                       |                                          |            |                                 |
| 13 SIKAT GIGI                                                     |                                       |                                          |            |                                 |
| 14 TEPUNG                                                         |                                       |                                          |            |                                 |
|                                                                   | -                                     |                                          |            |                                 |
| 47 G TELUD                                                        | ¥                                     |                                          |            |                                 |
| Remove                                                            |                                       |                                          |            |                                 |
|                                                                   |                                       |                                          |            |                                 |
| tatus                                                             |                                       |                                          |            |                                 |
| OK                                                                |                                       |                                          |            | Log                             |

Gambar 5.8 Visualisasi Attribut Minyak Sayur

Pada Gambar 5.8 adalah visualisasi dari Attribut Minyak Sayur. Diketahui bahwa dari 750 transaksi terdapat missing data sebanyak 580 atau 77%. Maka dapat dijelaskan bahwa jumlah Minyak Sayur adalah 171.

5. Visualisasi Attribut Bumbu

Bentuk visualisasi attribut bumbu dengan menggunakan tools WEKA, dapat dilihat pada gambar 5.9 :

| Weka Explorer                                                     |                                       |                                   |               | – 🗗 🗙                           |
|-------------------------------------------------------------------|---------------------------------------|-----------------------------------|---------------|---------------------------------|
| Preprocess Classify Cluster Associate Select attributes Visualize |                                       |                                   |               |                                 |
| Open file Open URL Open DB                                        | Genera                                | ite                               | io Edit       |                                 |
| Filter                                                            |                                       |                                   |               |                                 |
| Choose None                                                       |                                       |                                   |               | Apply Stop                      |
| Current relation                                                  |                                       | Selected attribute                |               |                                 |
| Relation: DATA WEKA BAB 5<br>Instances: 751                       | Attributes: 38<br>Sum of weights: 751 | Name: BUMBU<br>Missing: 638 (85%) | Distinct: 1   | Type: Nominal<br>Unique: 0 (0%) |
| Attributes                                                        |                                       | No. Label                         | Count         | Weight                          |
|                                                                   |                                       | 1 Y                               | 113           | 113.0                           |
| All None Invert                                                   | Pattern                               |                                   |               |                                 |
| No. Name                                                          |                                       |                                   |               |                                 |
|                                                                   | <u></u>                               |                                   |               |                                 |
| 3 MINUMAN                                                         |                                       |                                   |               |                                 |
| 4 MINYAK SAYUR                                                    |                                       |                                   |               |                                 |
| 6 SHAMPOO                                                         |                                       | Class: RUMRU (Nom)                |               | Visualize All                   |
| 7 🔲 ROTI                                                          |                                       | class. Bombo (Nom)                |               | Visualize All                   |
| 8 ICE CREAM                                                       | r I                                   |                                   |               |                                 |
|                                                                   |                                       | 113                               |               |                                 |
| 11 _ GULA                                                         |                                       |                                   |               |                                 |
| 12 🔲 TISU                                                         |                                       |                                   |               |                                 |
|                                                                   |                                       |                                   |               |                                 |
|                                                                   |                                       |                                   |               |                                 |
| 16 ABON                                                           |                                       |                                   |               |                                 |
| 47 🗆 TCLUD                                                        |                                       |                                   |               |                                 |
| Remove                                                            |                                       |                                   |               |                                 |
|                                                                   |                                       |                                   |               |                                 |
| Status                                                            |                                       |                                   |               |                                 |
| ок                                                                |                                       |                                   |               | Log 💉 X0                        |
| = 2 = # # = e • • • • • • • • • • •                               | 2 / III (III )                        |                                   | e 🖉 🖛 🗢 🔳 🖉 🎕 | ( 💌 🛕 🖺 🛥 📾 🌈 🕼 💷 ENG 14.58     |

Gambar 5.9 Visualisasi Attribut Bumbu

Pada Gambar 5.9 adalah visualisasi dari Attribut Bumbu. Diketahui bahwa dari 750 transaksi terdapat missing data sebanyak 638 atau 85%. Maka dapat dijelaskan bahwa jumlah Bumbu adalah 113.

Pada tahapan selanjutnya visualisasi attribut akan ditampilkan dalam bentuk tabulasi. Tabulasi yang ditampilkan adalah missing data dan count (jumlah) data, dapat dilihat pada tabel 5.1 :

| No | Nama Atribut    | Missing (%) | Count |
|----|-----------------|-------------|-------|
| 6  | Shampoo         | 733 (98%)   | 18    |
| 7  | Roti            | 650 (87%)   | 101   |
| 8  | Ice Cream       | 732 (97%)   | 19    |
| 9  | Beras           | 591 (79%)   | 160   |
| 10 | Rokok           | 695 (93%)   | 56    |
| 11 | Gula            | 598 (80%)   | 153   |
| 12 | Tisu            | 726 (97%)   | 25    |
| 13 | Sikat Gigi      | 748 (100%)  | 3     |
| 14 | Tepung          | 673 (90%)   | 78    |
| 15 | Корі            | 669 (89%)   | 82    |
| 16 | Abon            | 747 (99%)   | 4     |
| 17 | Telur           | 698 (93%)   | 53    |
| 18 | Pasta Gigi      | 728 (97%)   | 23    |
| 19 | Snack           | 681 (91%)   | 70    |
| 20 | Tehh            | 715 (95%)   | 36    |
| 21 | Sirup           | 748 (100%)  | 3     |
| 22 | Sabun           | 647 (86%)   | 104   |
| 23 | Pembalut        | 744 (99%)   | 7     |
| 24 | Obat Nyamuk     | 732 (97%)   | 19    |
| 25 | Obat            | 738 (98%)   | 13    |
| 26 | Keras Nasi      | 749 (100%)  | 2     |
| 27 | Bedak           | 738 (98%)   | 13    |
| 28 | Makanan Ringan  | 681 (91%)   | 70    |
| 29 | Keju            | 743 (99%)   | 8     |
| 30 | Pembersih Dapur | 743 (99%)   | 8     |
| 31 | Popok           | 713 (95%)   | 38    |
| 32 | Margarin        | 742 (99%)   | 9     |
| 33 | Parfum/Lulur    | 727 (97%)   | 24    |
| 34 | Agar            | 743 (99%)   | 8     |

Tabel 5.1 Tabulasi Data Atribut

| 35 | Kerupuk           | 742 (99%)  | 9 |
|----|-------------------|------------|---|
| 36 | Baterai           | 749 (100%) | 2 |
| 37 | Minyak Kayu Putih | 749 (100%) | 2 |
| 38 | Permen            | 745 (99%)  | 6 |

#### 5.3.2 Hasil Analisis Asosiasi Dengan Tools Weka

Pada tahapan ini menampilkan hasil analisis asosiasi data dengan tools

WEKA. Hasil analisis asosiasi dapat dilihat pada gambar 5.10 :

| Weka Explorer                                                                                                    | -       | ٥   | ×        |
|----------------------------------------------------------------------------------------------------|---------|-----|----------|
| Preprocess Classify Cluster Associate Select attributes Visualize                                                                                                    |         |     |          |
| Associator                                                                                                    |         | _   | _        |
|                                                                                                    |         |     |          |
| Choose Apriori -I-N 100-T0-C 0.5-D 0.05-U 1.0-M 0.05-S-1.0-c-1                                                                                                    |         |     |          |
| Associator output                                                                                                    |         |     |          |
| Start Stop                                                                                                    | _       |     |          |
| Resultlist(right-clic Size of set of large itemsets L(2): 15                                                                                                    |         |     | <b>^</b> |
| 14 33:20 - Apricon         Large Tesmets 1(2):           HIE-Y SISU-Y 61         HIE-Y MINURAN-Y 53           HIE-Y MINURAN-Y 56         HIE-Y MINURAN-Y 56           HIE-Y BONGU-Y 50         HIE-Y GULA-Y 50           HIE-Y GULA-Y 52         -                                                                                                    |         |     |          |
| MITEY SAUDHY SS<br>SUBURY NOTITY SS<br>SUBURY NOTITY SI<br>MITNAK SAUTRY BURBURY 60<br>MITNAK SAUTRY UDLAY SS<br>MITNAK SAUTRY TEURO Y 45<br>MITNAK SAUTRY TEURO Y 42<br>GULAY HETHER Y 42<br>GULAY HETHER SY 42                                                                                                    |         |     |          |
| <pre>Best rules found:<br/>1. TEFONG =Y 78 ==&gt; MINTAK SATUR=Y 45 <conf:(0.58)> lift:(2.53) lev:(0.04) [27] conv:(1.77)<br/>2. ROTI=Y 101 ==&gt; MIE-Y 58 <conf:(0.57) [21]="" conv:(1.46)<br="" lev:(0.03)="" lift:(1.57)="">3. SADUR-Y 104 ==&gt; MIE-Y 58 <conf:(0.56) [20]="" conv:(1.41)<br="" lev:(0.03)="" lift:(1.53)="">4. TEFUNS =Y 78 ==&gt; GUIA=Y 42 <conf:(0.54)> lift:(2.54) lev:(0.05) [34] conv:(1.65)<br/>5. SHEED+Y 113 ==&gt; MUTAK SATUR=Y 60 <conf:(0.55)> lift:(2.53) lev:(0.02) [34] conv:(1.62)<br/>6. ROTI=Y 101 ==&gt; SUSU=Y 51 <conf:(0.5)> lift:(1.53) lev:(0.02) [17] conv:(1.33)</conf:(0.5)></conf:(0.55)></conf:(0.54)></conf:(0.56)></conf:(0.57)></conf:(0.58)></pre> |         |     |          |
| Status<br>OK                                                                                                    | Log     | ~   | x0       |
| 、<br># 2 時 参 m 2 0 の 回 回 0 回 0 回 0 の m 2 0 の m 2 0 の m 2 0 の m 2 0 0 の の の の の の の の の の の の の の の の の                                                                                                    | ∉ 4») 📖 | ENG | 14.47    |

Gambar 5.10 Analisis Asosiasi

Pada gambar 5.10 merupakan hasil analisis asosiasi data transaksi penjualan Minimarket Surya Jambi, dimana nilai minimum supportnya 0,05 dan nilai minimum confidencenya 0,5. Dari analisis tersebut menghasilkan rules terbaik, yaitu :

- Jika membeli Tepung maka membeli Minyak Sayur dengan *confidence* 58%.
- 2. Jika membeli Roti maka membeli Mie dengan Confidence 57%.
- 3. Jika membeli Sabun maka membeli Mie dengan Confidence 56%.

- 4. Jika membeli Tepung maka membeli Gula dengan Confidence 54%.
- Jika membeli Bumbu maka membeli Minyak Sayur dengan Confidence 53%.
- 6. Jika membeli Roti maka membeli Susu dengan Confidence 50%.

## 5.4 PELABELAN DATA RAPIDMINER

Pada tahapan ini dilakukan pelabelan data pada data yang telah diseleksi di Rapidminer. Adapun data tersebut dapat dilihat pada gambar 5.11 :

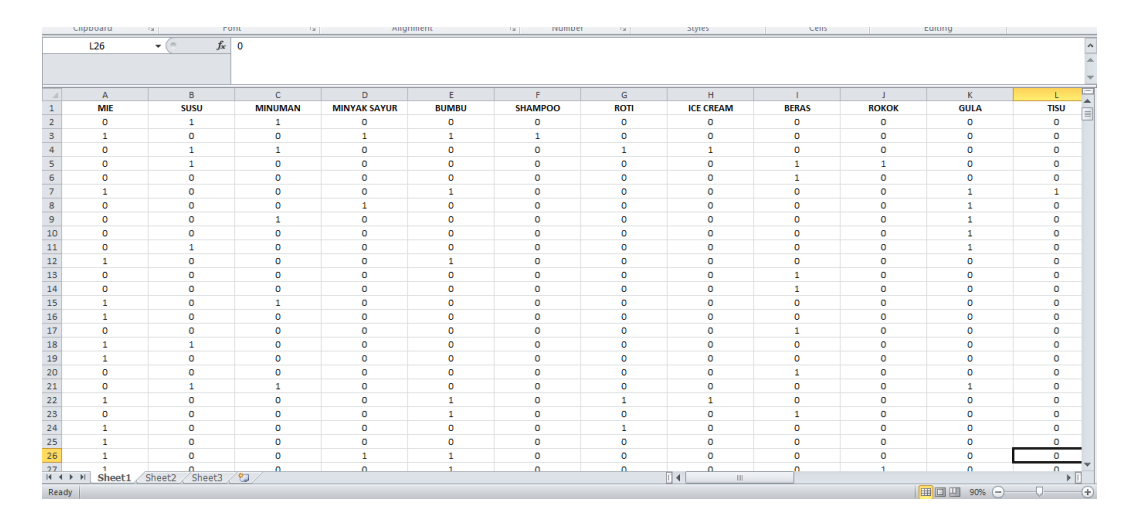

#### Gambar 5.11 Pelabelan Data Rapidminer

Dari gambar 5.11, terdapat 38 attribut yang merupakan nama item yang telah dikategorikan. Terdapat 2 label yaitu true (1) dan false (0). True (1) jika nama item tersebut terdapat pada transaksi dan false (0) jika nama item tersebut tidak terdapat pada transaksi.

# 5.5 HASIL VISUALISASI DATA SETIAP ATTRIBUT DENGAN MENGGUNAKAN RAPIDMINER

Tahapan ini menampilkan hasil visualisasi data setiap atribut dengan menggunakan *tools* Rapidminer. Hasil visualisasi data tersebut yaitu :

1. Visualisasi proses metode Apriori

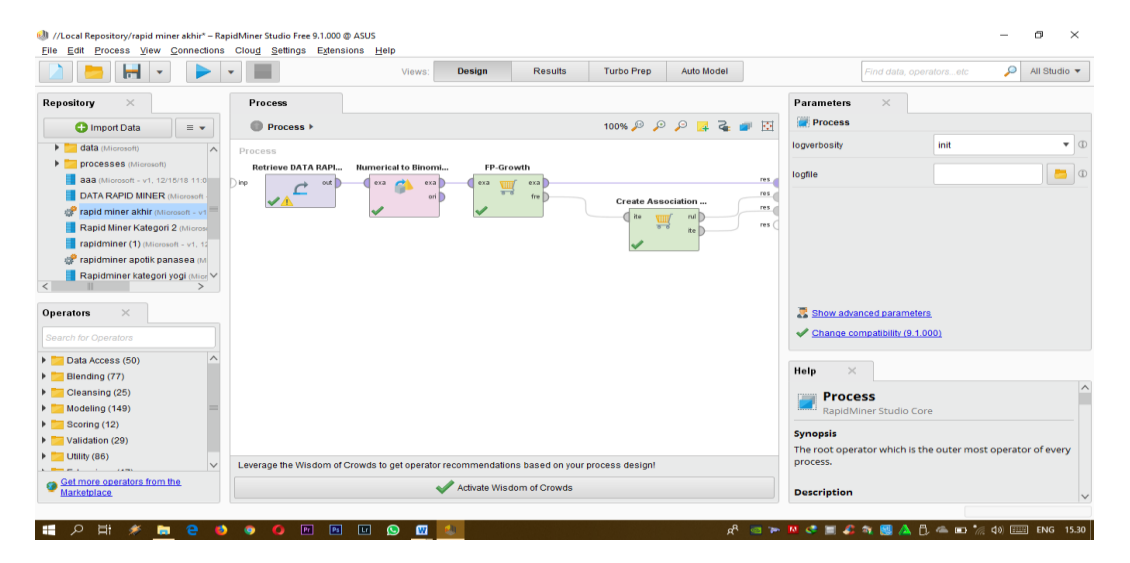

Gambar 5.12 Visualisasi proses metode Association Rules

Pada gambar 5.12 dijelaskan bagaimana cara proses *Association Rules* menggunakan RapidMiner, langkah-langkah tersebut diantaranya :

- a. Pilih *import* data untuk memilih data mana yang akan di proses.
- b. Kemudian pilih *My Computer*, dan cari data yang akan di proses.
- c. Kemudian selanjutnya ke langkah berikutnya *next* sampai *finish* agar data tersebut bisa di olah.
- d. Pada *column Repository* ada beberapa *list*, kemudian pilih list *Local Repository*, didalam *list Repository* terdapat data yang telah di *import* dari *excel* ke *RapidMiner*, kemudian arahkan kursor tersebut ke data yang akan di olah, tahan dan tarik data tersebut ke arah *column process*.

- e. Pada *column Operators* terdapat *search box* setelah itu klik dan cari metode yang akan kita gunakan, pertama ketik di *search box numerical to binominal*, kemudian tahan dan tarik *numerical to binominal* tersebut ke arah *column process*, kedua di *search box* ketik *Frequent Itemset*, kemudian tahan dan tarik *Frequent Itemset* tersebut ke arah *column process*, ketiga di *search box* ketik *Association rules*, kemudian tarik *Association rules* tersebut ke arah *column process*.
- f. Pada *column process* terdapat 4 proses yang akan dilakukan perhitungannya, diantaranya Retrieve data rapidminer, numerical to binominal, Frequent Itemset, dan Create Association Rules. Pertama hubungkan 2 proses tersebut dengan cara, pada Retrieve data Rapidminer terdapat (out) output yang kemudian di hubungkan ke (exa) example set yang tertera pada proses numerical to binominal. Kedua hubungkan proses numerical to binominal ke Frequent Itemset, dengan cara menghubungkan exa (example set) numerical to binominal ke exa (example set) Frequent Itemset. Ketiga hubungkan proses Frequent Itemset ke Create Association Rules, dengan cara menghubungkan exa (example set) Frequent Itemset ke res 1 (result), lalu menghubungkan fre (frequent sets) Frequent Itemset ke ite (item sets) Create Association Rules. Keempat hubungkan proses Create Association Rules ke res 2 (result) dan res 3 (result), dengan cara menghubungkan rul (rules) Create Association Rules ke res 2 (result), lalu menghubungkan ite (item set) Create Association Rules ke res 3 (result).

g. Setelah semua fungsi terhubung, lakukan run untuk memulai proses *Association Rules*.

| ì 📒 📗      | -                            | •                     | Views: Design | Results Turbo Prep            | Auto Model               |   | 1 data, operatorsetc 🔑 All Studio                   |
|------------|------------------------------|-----------------------|---------------|-------------------------------|--------------------------|---|-----------------------------------------------------|
|            | Securition Association Rules | (Create Association R | ules) ×       | ExampleSet (Numeric           | al to Binominal) $	imes$ |   | Repository ×                                        |
|            | Result History               |                       |               | ፵ FrequentitemSets (FP⊦Growth | ) ×                      |   | 🕒 Import Data 🛛 🚍                                   |
|            | No. of Sets: 31              | Size                  | Support       | Item 1                        | Item 2                   |   | Training Resources (connected)                      |
| Data       | Total Max. Size: 2           | 1                     | 0.330         | SUSU                          |                          | ^ | Samples                                             |
|            | Min. Size: 1                 | 1                     | 0.228         | MINYAK SAYUR                  |                          |   | Community Samples (connected)     DB                |
|            | Max. Size: 2                 | 1                     | 0.213         | BERAS                         |                          |   | Local Repository (Microsoft)                        |
|            | Contains Item:               | 1                     | 0.204         | GULA                          |                          |   | data (Microsoft)                                    |
| anotations |                              | 1                     | 0.158         | MINUMAN                       |                          |   | processes (Microsoft)                               |
|            | Update View                  | 1                     | 0.150         | BUMBU                         |                          | _ | DATA RAPID MINER (Microsoft - v1                    |
|            |                              | 1                     | 0.138         | SABUN                         |                          |   | 🕼 rapid miner akhir (Microsoft - v1, 1/7            |
|            |                              | 1                     | 0.134         | ROTI                          |                          |   | Rapid Miner Kategori 2 (Microsoft -                 |
|            |                              | 1                     | 0.109         | KORI                          |                          |   | rapidminer (1) (Microsoft - v1, 12/16               |
|            |                              | 1                     | 0.109         | TEDUNO                        |                          |   | Rapidminer kategori yogi (Microsol                  |
|            |                              | 1                     | 0.104         | TEPONG                        |                          |   | Rapidminer merk yogi (Microsoft -                   |
|            |                              | 1                     | 0.093         | MAKANAN RINGAN                |                          |   | rapidminer yovanka (Microsoft - v1,                 |
|            |                              | 1                     | 0.093         | SNACK                         |                          |   | rapidminer zuhdi1 (Microsoft - v1, 1)               |
|            |                              | 1                     | 0.075         | ROKOK                         |                          |   | <ul> <li>Cloud Repository (disconnected)</li> </ul> |
|            |                              | 1                     | 0.071         | TELUR                         |                          |   |                                                     |
|            |                              | 1                     | 0.051         | POPOK                         |                          |   |                                                     |
|            |                              | 2                     | 0.091         | MC                            | 911911                   | ~ |                                                     |

2. Visualisasi frequent itemset

Gambar 5.13 Visualisasi Frequent Itemset

Pada gambar 5.13 adalah hasil dari *Frequent Itemset* menggunakan RapidMiner, visualisasi ini menunjukkan *itemset* 1 dan 2 dengan minimal *support* yang memenuhi yaitu 5%.

3. Visualisasi data Association Rules

|                                   | · · ·                                                                                    |     | Views: Design                      | Results Turbo Prep Au      | ito Model  |                                      | Find data, operatorsetc 🔑 All Studio 🔻                        |  |
|-----------------------------------|------------------------------------------------------------------------------------------|-----|------------------------------------|----------------------------|------------|--------------------------------------|---------------------------------------------------------------|--|
| Result History                    |                                                                                          |     | 🛒 FrequentitemSets (FP-Growth) 🛛 👋 |                            |            | Repository ×                         |                                                               |  |
| 🦉 AssociationRules (Create Associ |                                                                                          |     | les) ×                             | ExampleSet (Numerical to E | linominal) | ×                                    | 🕒 Import Data 🛛 = 👻                                           |  |
| Data                              | Showrules matching<br>all of these conclusions: •<br>MIE<br>SUSU<br>MIRYXK BAYUR<br>GULA | No. | Premises                           | Conclusion                 | Support    | Confidence                           | Training Resources (connected)                                |  |
|                                   |                                                                                          | 1   | ROTI                               | SUSU                       | 0.068      | 0.505                                | Samples                                                       |  |
|                                   |                                                                                          | 2   | BUMBU                              | MINYAK SAYUR               | 0.080      | 0.531                                | <ul> <li>Community Samples (connected)</li> <li>DB</li> </ul> |  |
| Graph                             |                                                                                          | 3   | TEPUNG                             | GULA                       | 0.056      | 0.538                                | Local Repository (Microsoft)                                  |  |
|                                   |                                                                                          | 4   | SABUN                              | MIE                        | 0.077      | 0.558                                | ▶ <mark>data</mark> (Microsoft)                               |  |
|                                   |                                                                                          | 5   | ROTI                               | MIE                        | 0.077      | 0.574                                | processes (Microsoft)                                         |  |
|                                   |                                                                                          | 6   | TEPUNG                             | MINYAK SAYUR               | 0.060      | 0.577                                | DATA RAPID MINER (Microsoft - v1, 1/7)                        |  |
|                                   |                                                                                          |     |                                    |                            |            |                                      | Prapid miner akhir (Microsoft - v1, 1/7/19                    |  |
|                                   |                                                                                          | 1   |                                    |                            |            |                                      | Rapid Miner Kategori 2 (Microsoft - v1,                       |  |
|                                   |                                                                                          | 1   |                                    |                            |            |                                      | rapidminer (1) (Microsoft - v1, 12/15/18                      |  |
|                                   |                                                                                          |     |                                    |                            |            | Fapidminer apolik panasea (Microsoft |                                                               |  |
| Annotationa                       |                                                                                          |     |                                    |                            |            |                                      | Rapidminer merk vogi (Microsoft - v1. 1                       |  |
| Annotations                       |                                                                                          |     |                                    |                            |            |                                      | Prapidminer vovanka (Microsoft - v1, 1/10                     |  |
|                                   |                                                                                          |     |                                    |                            |            |                                      | rapidminer zuhdi1 (Microsoft - v1, 12/18                      |  |
|                                   | Min. Criterion:                                                                          |     |                                    |                            |            |                                      | Cloud Repository (disconnected)                               |  |
|                                   | confidence                                                                               |     |                                    |                            |            |                                      |                                                               |  |
|                                   | Min. Oritories Value:                                                                    |     |                                    |                            |            |                                      |                                                               |  |
|                                   | min. Gitterion valde:                                                                    |     |                                    |                            |            |                                      |                                                               |  |

Gambar 5.14 Visualisasi data Association Rules

Pada gambar 5.14 adalah data dari Association Rules menggunakan Rapidminer, visualisasi ini menunjukkan nilai support dan confidence data yang didapat dari proses Association Rules menggunakan Algoritma Apriori.

4. Visualisasi Grafik Association Rules

| //Local Reposit | ory/rapid miner akhir – RapidMiner Studio Free                                                                         | 9.1.000 @ ASUS                                          |                                |                                 | – ø ×                                                                                                    |  |
|-----------------|----------------------------------------------------------------------------------------------------|---------------------------------------------------------|--------------------------------|---------------------------------|----------------------------------------------------------------------------------------------------|--|
|                 |                                                                                                    | Views: Desig                                            | n Results Turbo Prep           | Auto Model                      | ind data, operatoraetc 🔑 All Studio 🔻                                                                                                    |  |
|                 | Result History                                                                                                    |                                                         | 🛒 FrequentItemSets (FP-Growth) | ×                               | Repository ×                                                                                                    |  |
|                 | 🛒 AssociationRules (Create Associati                                                                                   | on Rules) ×                                             | ExampleSet (Numerical          | 🕒 Import Data 🛛 = 👻             |                                                                                                    |  |
| Data            | Zoom A A A A A A A A A A A A A A A A A A                                                                               | CADIN                                                   | MINYAK SA                      | YUR                             | Training Resources (connected)  Samples  Community Samples (connected)  DB  Connected)  Connected)  Samples  Connected)  Samples  Samples |  |
| Graph           | Edge Labels                                                                                                    | SABUN                                                   | Rule 2 (0.0807 0.551)          | Rule 6 (0.060 / 0.577)          | data (Microsoft)                                                                                                    |  |
| Graph           | Filer<br>Show rules matching<br>all of these conclusions: •<br>Mite<br>SUSU<br>MinYAK SAYUR<br>GULA<br>Min. Criterion: | Rule 4 (0.077 / 0.558)<br>MIE<br>Rule 5 (0.077 / 0.574) | вимви                          | TEPUNG<br>Rule 3 (0.056 / 0.538 | P      Processes (Nutreent)     ana (Nutreent)     ana (Nutreent)     ana (Nutreent)     CATA RAPID NUTRER (Nutreent)     CATA RAPID NUTRER (Nutreent)     Catalogue     Catalogue     Rapid Nutree (Nutreent)     Rapid Nutree (Nutreent)     Rapid Nutree (Nutreent)     Rapid Nutree (Nutreent)     Rapid Nutree (Nutreent)     Rapid Nutree (Nutreent)     Rapid Nutree (Nutreent)     Rapid Nutree (Nutreent)     Rapid Nutree (Nutreent)     Rapid Nutree (Nutreent)     Rapid Nutree (Nutreent)     Catalogue     Rapid Nutreent)     Catalogue     Rapid Nutreent     Rapid Nutreent     Rapid Nutreent)     Catalogue     Rapid Nutreent     Rapid Nutreent     Rapid     |  |
|                 | Min. Criterion Value:                                                                                                  | RC                                                      | Kile 1 (0.068 / 0.505)         |                                 | <                                                                                                    |  |
|                 | 💆 😫 🔍 🖉 🖉                                                                                                    | • • • • <u>•</u>                                        |                                | x <sup>0</sup> 🔜 📼 🍽 🗢 🖿        | । 🎝 💐 🔔 🚢 📼 🎢 पे०) 💷 ENG 13.02                                                                                                    |  |

Gambar 5.15 Visualisasi Grafik Association Rules

Pada gambar 5.15 adalah Grafik dari Association Rules menggunakan Rapidminer, visualisasi ini menunjukkan grafik rules yang didapat dari proses Association Rules menggunakan Algoritma Apriori.

5. Visualisasi hasil Association Rules

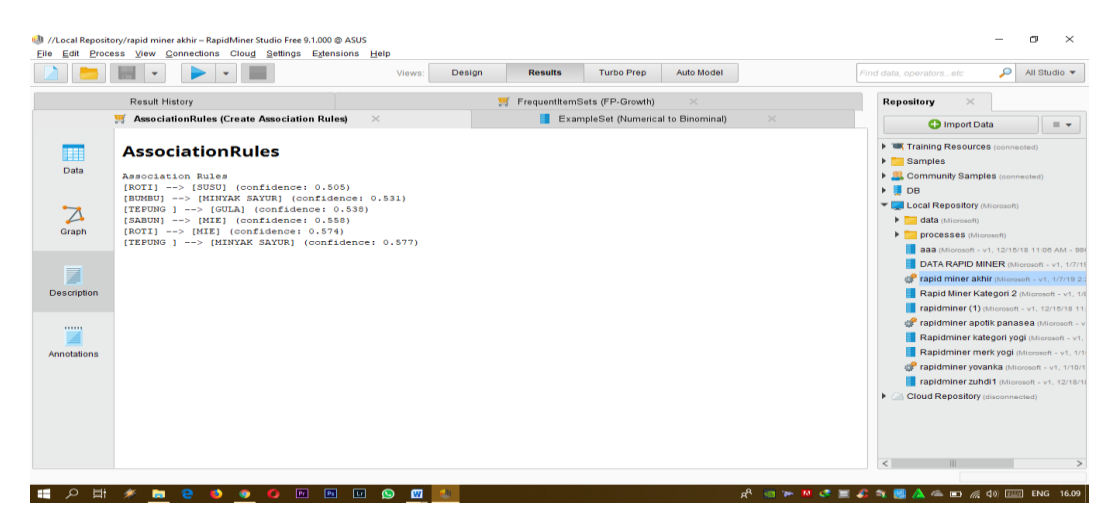

Gambar 5.16 Visualisasi hasil Association Rules

Pada gambar 5.16 adalah hasil dari Association Rules menggunakan Rapidminer, visualisasi ini menunjukkan rules yang didapat dari proses Association Rules menggunakan Algoritma Apriori dengan minimal confidence yaitu 50%. Dengan menghasilkan rules terbaik :

- Jika membeli Tepung maka membeli Minyak Sayur dengan support 6% dan confidence 58%.
- Jika membeli Roti maka membeli Mie dengan support 8% dan Confidence 57%.
- Jika membeli Sabun maka membeli Mie dengan support 8% dan Confidence 56%.
- Jika membeli Tepung maka membeli Gula dengan support 6% dan Confidence 54%.
- Jika membeli Bumbu maka membeli Minyak Sayur dengan support 8% dan Confidence 53%.
- Jika membeli Roti maka membeli Susu dengan support 7% dan Confidence 50%.

#### 5.6 PERBANDINGAN HASIL

Tahapan ini menampilkan hasil perbandingan data dengan menggunakan *tools* Rapidminer dan Weka. Hasil perbandingan data tersebut dapat dilihat pada tabel 5.2 :

| Rule yang                    | Manual dengan excel |            | Weka    |            | Rapidminer |            |
|------------------------------|---------------------|------------|---------|------------|------------|------------|
| Dihasilkan                   | Support             | Confidence | Support | Confidence | Support    | Confidence |
| Tepung =><br>Minyak<br>Sayur | 6%                  | 59%        | 6%      | 58%        | 6%         | 58%        |
| Roti =><br>Mie               | 8%                  | 58%        | 8%      | 57%        | 8%         | 57%        |
| Sabun =><br>Mie              | 8%                  | 56%        | 8%      | 56%        | 8%         | 56%        |
| Tepung =><br>Gula            | 6%                  | 54%        | 6%      | 54%        | 6%         | 54%        |
| Bumbu =><br>Minyak<br>Sayur  | 8%                  | 53%        | 8%      | 53%        | 8%         | 53%        |
| Roti =><br>Susu              | 7%                  | 50%        | 7%      | 50%        | 7%         | 50%        |

**Tabel 5.2 Perbandingan Hasil** 

Pada tabel 5.2 menjelaskan perbandingan hasil antara perhitungan manual, perhitungan menggunakan *tools* WEKA, dan perhitungan menggunakan *tools* RapidMiner. Rule yang dihasilkan sama yaitu, Jika membeli Tepung maka membeli Minyak Sayur dengan Support 6% dan Confidence 59%, Jika membeli Roti maka membeli Mie dengan Support 8% dan Confidence 58%, Jika membeli Sabun maka membeli Mie dengan Support 8% dan Confidence 56%, Jika membeli Tepung maka membeli Gula dengan Support 6% dan Confidence 54%, Jika membeli Bumbu maka membeli Minyak Sayur dengan Support 8% dan Confidence 53%, dan Jika membeli Roti maka membeli Susu dengan Support 7% dan Confidence 50%.

## 5.7 PENEMPATAN BARANG

Tahapan ini menampilkan tata letak penempatan barang sebelum dan sesudah penempatan barang tersebut di analisis pada Minimarket Surya Jambi.

## 5.7.1 Sebelum Analisis Penempatan Barang

Tata letak penempatan barang di Minimarket Surya Jambi sebelum dilakukan penelitian dapat dilihat pada gambar 5.17 :

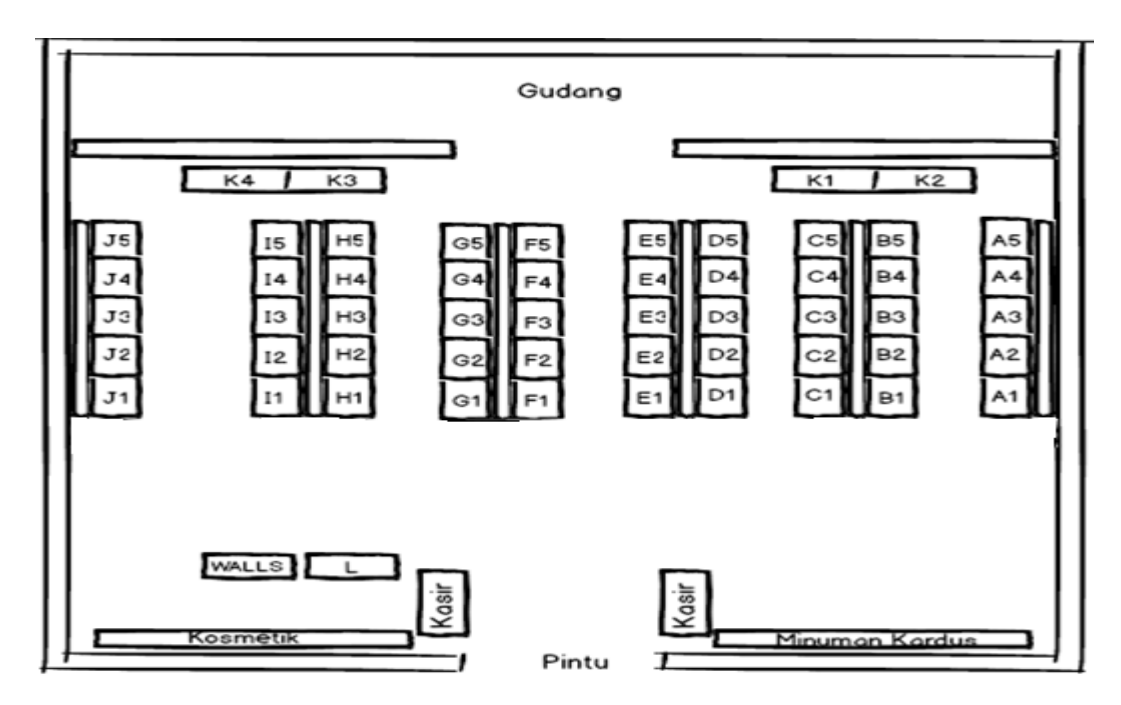

Gambar 5.17 Tata Letak Penempatan Barang Sebelum Penelitian pada

### Minimarket Surya Jambi

Keterangan :

Rak A : Alat Dapur

Rak B : Minyak Goreng, Bumbu Penyedap, Kecap, Saus

Rak C : Pembersih Dapur, Perlengkapan Bayi

Rak D : Kerupuk

Rak E : Roti

Rak F : Pasta Gigi, Sabun Mandi, Shampo, Deodoran, Parfum

Rak G : Snack

Rak H : Teh, Kopi, Susu

Rak I : Makanan Ringan

Rak J : Mie Instan

Rak K : Alat Dapur, Beras

Rak L : Minuman dalam Kulkas

#### 5.7.2 Sesudah Analisis Penempatan Barang

Setelah didapat hasil analisis asosiasi periode bulan Oktober, November dan Desember, maka didapat juga tata letak rak atau penempatan barang pada Minimarket Surya Jambi. Adapun penempatan barang sesudah di analisis pada Minimarket Surya dapat dilihat pada gambar 5.18 :

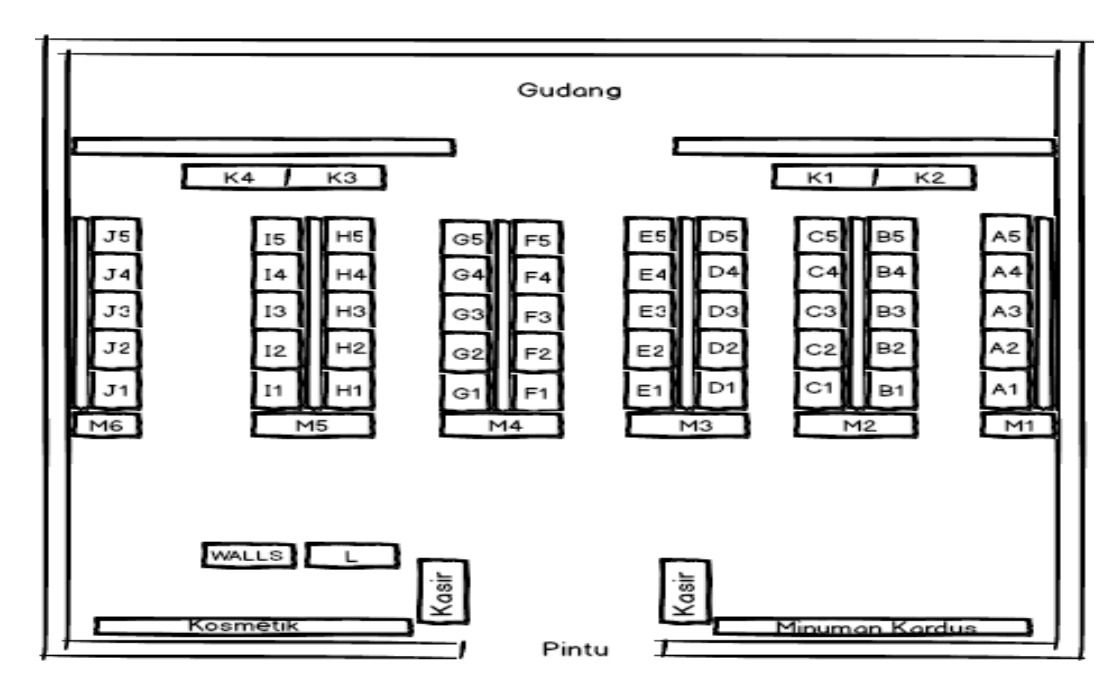

Gambar 5.18 Tata Letak Penempatan Barang Sesudah Penelitian pada

Minimarket Surya Jambi

Keterangan :

Rak A : Alat Dapur

- Rak B : Minyak Goreng, Bumbu Penyedap, Kecap, Saus
- Rak C : Pembersih Dapur, Perlengkapan Bayi
- Rak D : Kerupuk
- Rak E : Roti
- Rak F : Pasta Gigi, Sabun Mandi, Shampo, Deodoran, Parfum
- Rak G : Snack
- Rak H : Teh, Kopi, Susu
- Rak I : Makanan Ringan
- Rak J : Mie Instan
- Rak K : Alat Dapur, Beras
- Rak L : Minuman dalam Kulkas

Setelah itu langkah terakhir adalah menempatkan barang-barang yang didapat dari hasil analisis asosiasi periode Oktober-Desember ke dalam kategori rak yang telah disediakan. Adapun penempatan barang yang direkomendasikan oleh penulis sebagai berikut :

- Rak M1 : Tepung dan Minyak Sayur
- Rak M2 : Tepung dan Gula
- Rak M3 : Sabun
- Rak M4 : Roti dan Mie
- Rak M5 : Susu
- Rak M6 : Bumbu